## Teamsでの対面授業+オンライン授業に関する参考資料

対面授業とオンライン授業の同時利用方法についての方法案 ※あくまでも方法の1つです。参考になれば幸いです。

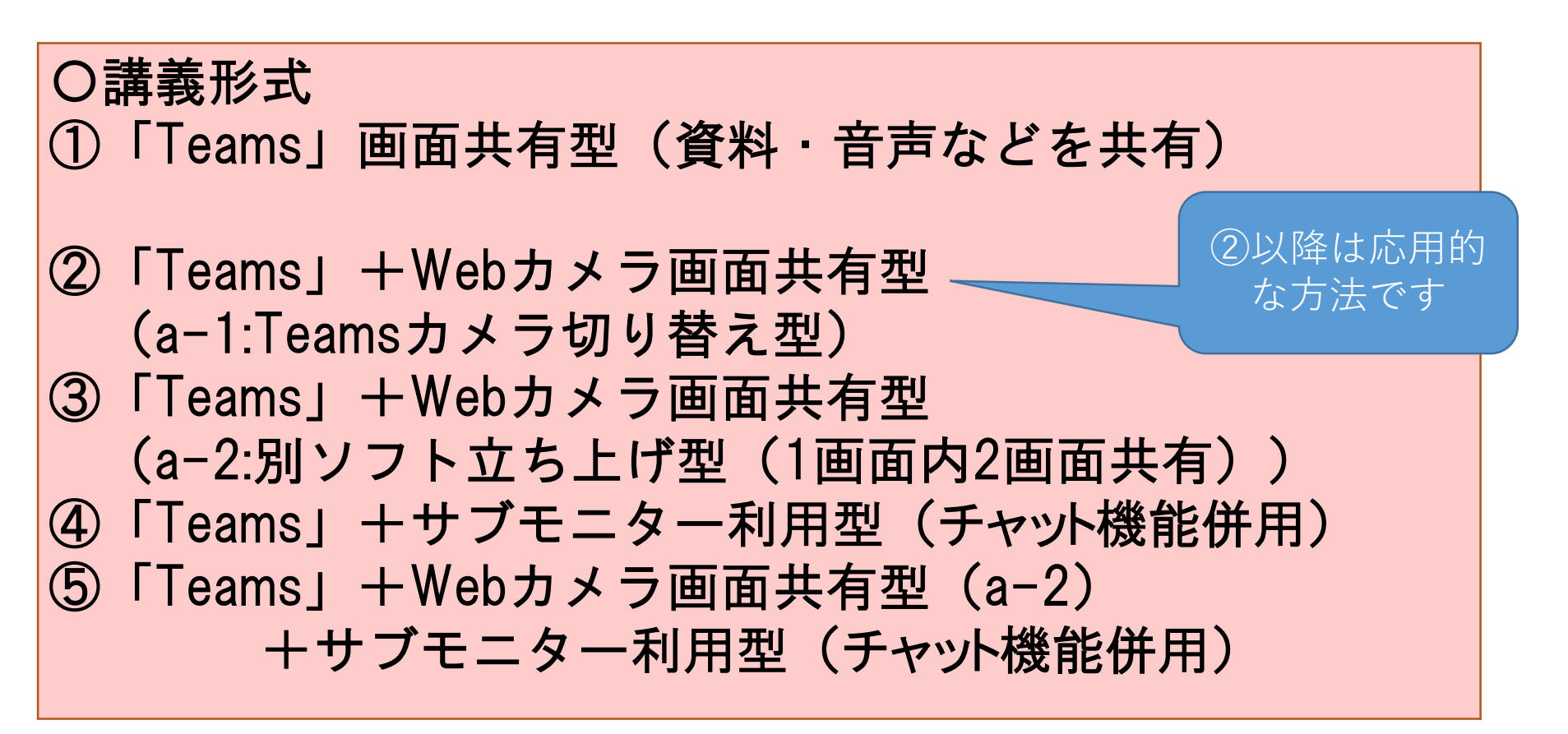

※講義室にて、PCとプロジェクターを接続している状態が前提
※①のみだと比較的容易に同時利用が可能です。
②からは、応用的な利用方法になります。

「Teams」画面共有型 必要物品:PC、パソコン用マイク

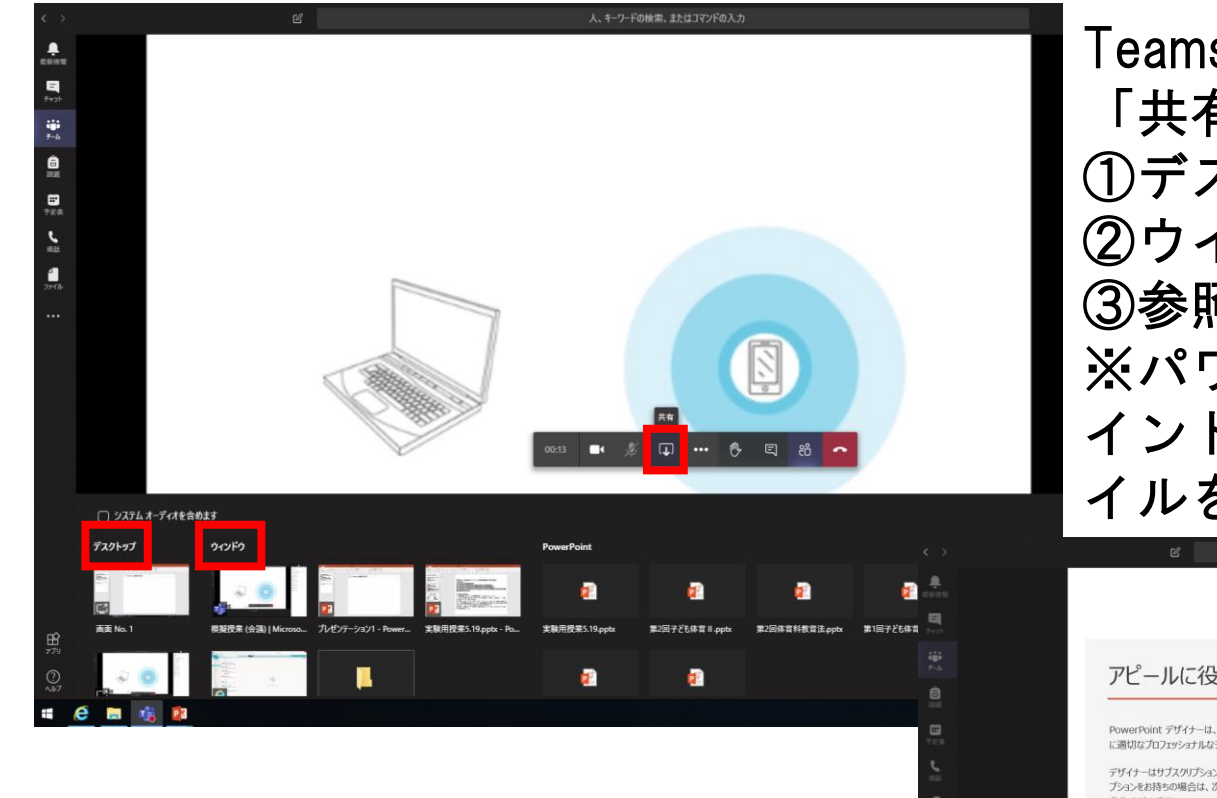

※教室のマイクとTeams用のマイクのどちらにも音声が拾えるように準備することで、授業での音声内容を教室内とTeamsに伝えることができます。

<u>(Teams用マイクは準備必要です)</u>

Teamsをプロジェクタで表示し、 「共有」→以下のいずれを選択 ①デスクトップ ②ウインドウ ③参照 ※パワーポイントや資料提示をウ インドウで行う場合、事前にファ イルを開いておきます。

人、キーワードの検索、またはコマンドの入力

## アピールに役立つデザイナー

PowerPoint デザイナーは、スライドの内容を基に、プレゼンテーション に適切なプロフェッショナルなデザインを提案します。

デザイナーはサブスクリプションのみの機能です。Office 365 サブスクリ プションをお持ちの場合は、次のスライドで、新しいプレゼンテーションの 動作方法を表示します。

また、Teams側は自分以外は、原則ミュートを推奨します。

📲 健 🔚 🎼

## 以下は、応用的な利用方法になります。 ②「Teams」+Webカメラ画面共有型 (a-1:Teamsカメラ切り替え型) 必要物品;PC, Webカメラ

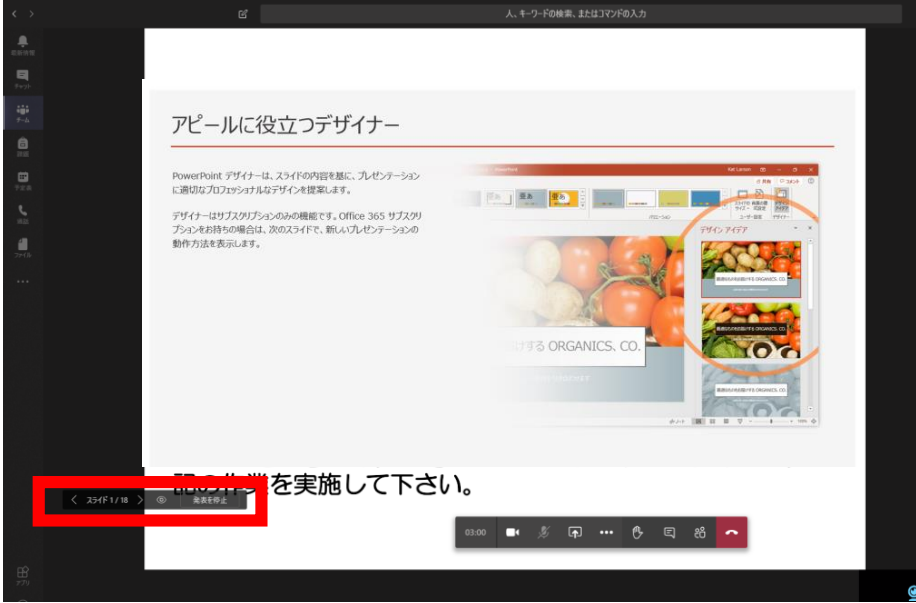

デバイスの設定 オーディオ デバイス カスタム ヤットアップ デジタル オーディオ (S/PDIF) (2- High De., \$ 1111111111111 カメラ ⑥ デバイス設定を表示しない e2eSoft iVCarr 17 会議商書示 会議設定 (図 ライブ キャプションをオンにする (プレビュー、 英語 (米国) のみ) /Lam С プライベート表示 参加者に自分の共有プレゼンテーションの移動を許 ● レコーディングを開始 の 会議を終了 (26) ビデオの岩信をオフにする 雨 … 🔥 🗉 箭

①「Teams」画面共有型の授業実施中 に,黒板等の映像を配信したい場合 ※画面共有方法はP3のスライド参照

## 「発表を停止」を押す。

#2 C)

Webカメラを映したい場所へ設置して おき,「・・・」→「デバイス設定を表示す る」→「カメラ」の中から準備したWebカ メラを選択すると画面が切り替わる。

③「Teams」+Webカメラ画面共有型 (a-2:別ソフト立ち上げ型(1画面内2画面共有)) 必要物品;PC, Webカメラ, Webカメラを立ち上げるための別ソフト

🐇 🐺 📕 🗶 💊 🛥 🛥 🚳 🐝 🕄 🕄 🗊 48

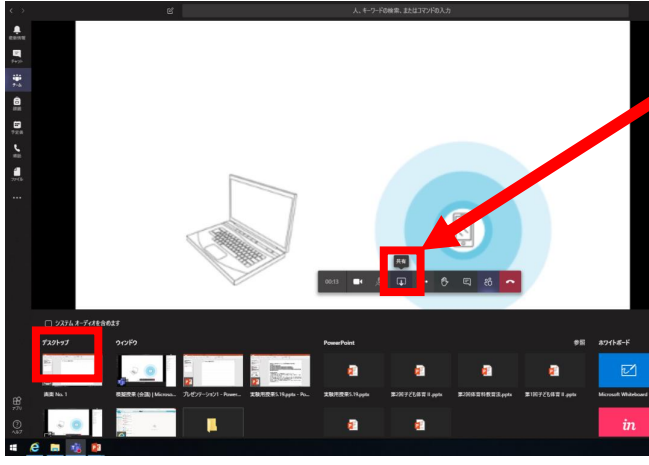

「共有」→「デスクトップ」を選択 「デスクトップ」内でパワーポイントとWebカメラ用 のソフトを立ち上げる。

パワーポイントを画面の半分ぐらいに調整し, 「スライドショー」→「スライドショーの設 定」→「出席者として回覧する」にすると調 整した枠内でスライドショーが開始される。

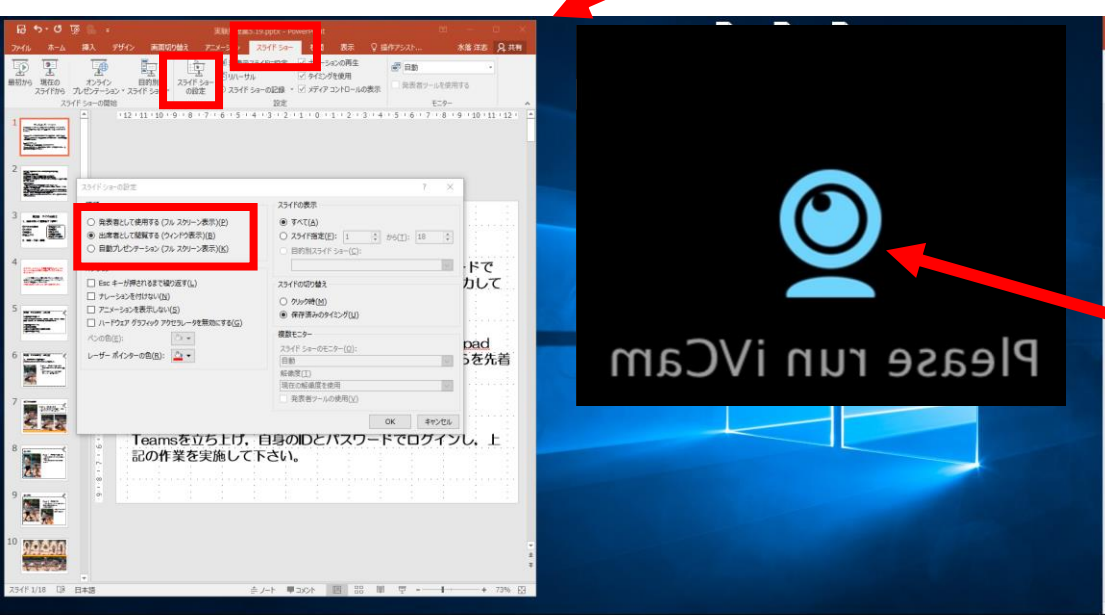

残りの空いている箇所にWeb カメラの映像を調整し,提示 すれば,1画面2画面共有がで きる。

🥰 🔚 💏 Microsoft Teams 🛛 定额现来态主之め. ... 😰 实験用技术5.19.ppt...

以下は、より応用的な利用方法になります。

④「Teams」+サブモニター利用型(チャット機能併用) ⑤「Teams」+Webカメラ画面共有型(a-2)

+サブモニター利用型(チャット機能併用)

必要物品:④PC, サブモニター

⑤PC. サブモニター、Webカメラ、Webカメラを立ち上げるための別ソフト

④「Teams」+サブモニター利用型(チャット機能併用)の方法 ※大学の講義室(モニター有教室):外部PCとレクチャー台のケーブルを接続するとサブモ ニターに画面が映る。 ア)デスクトップ上で「右クリック」→「ディスプレイの設定」 →「複数のディスプレイ」→「表示画面を拡張する」 イ)「Teams」を立ち上げ.「投稿」→「今すぐ会議」 ウ)「共有」→「デスクトップ」パワーポイントなどを立ち上げる。 エ)「Teams」を拡張されたサブモニターへ移動し、チャットを立ち上げる。 ※学生へは、パワーポイントの提示されている画面のみが表示、チャットは教員しか見えな いようにできます。

⑤「Teams」+Webカメラ画面共有型(a-2) +サブモニター利用型(チャット機能併用)の方法 ④「Teams」+サブモニター利用型(チャット機能併用)のア)を実施後、③「Teams」+ Webカメラ画面共有型の作業を行う。次に、④のエ)を行う。